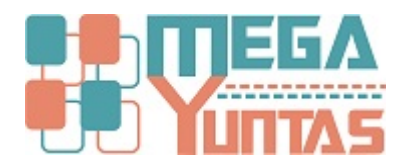

## Como corregir correlativo de series de comprobantes

## SCOMERS

En esta opcion se mostrara como corregir correlativos de comprobantes cuando sale el error de correlativo ya esta registrado

## Pasos

## 1) Procedimiento

- 1. Ingresar al sistema .
- 2. Ir al menú catalogo/series de documentos.
- 3. Seleccionar la serie a corregir y opciones darle click en modificar.
- 4. En la ventana que sale darle actualizar en el boton pequeño que sale al costado de correlativo, para que sincronice.
- 5. Finalmente click en guardar.

|                                           | $\times$                                    |
|-------------------------------------------|---------------------------------------------|
| 📡 Serie de Documento                      |                                             |
| Datos Generales Condiciones Impresión POS | Notas                                       |
|                                           |                                             |
| Codigo : B0001                            |                                             |
| Descripcion BOLETA ELECT B001             |                                             |
| Almacen a Emitir : 001                    | TIENDA PRINCIPAL                            |
| Abreviacion : BE                          | Serie : B001                                |
| Correlativo : 👘 🝺 🌫                       | Max. Items/Detalle: 99                      |
| Tipo Documento : 03                       | BOLETA DE VENTA                             |
| Caja a Emitir : 01                        | CAJA SOLES                                  |
|                                           | Moneda: SOLES 💌                             |
|                                           | Se Calcula IGV ? 🛛 🗖                        |
|                                           | Tipo IGV:                                   |
|                                           |                                             |
|                                           | [F9] <u>G</u> uardar [Esc] <u>C</u> ancelar |

|                                                 | ×                                           |
|-------------------------------------------------|---------------------------------------------|
| 📡 Serie de Documento                            |                                             |
| Datos Generales   Condiciones   Impresión   POS | Notas                                       |
|                                                 |                                             |
| Codigo : B0001                                  |                                             |
| Descripcion BOLETA ELECT B001                   |                                             |
| Almacen a Emitir : 001                          | TIENDA PRINCIPAL                            |
| Abreviacion : BE                                | Serie : B001                                |
| Correlativo : 🛛 🏚 💈                             | Max. Items/Detalle: 99                      |
| Tipo Documento : 03                             | BOLETA DE VENTA                             |
| Caja a Emitir : 01                              | CAJA SOLES                                  |
|                                                 | Moneda: SOLES 💌                             |
|                                                 | Se Calcula IGV ? 🛛 🗖                        |
|                                                 | Tipo IGV:                                   |
|                                                 |                                             |
|                                                 | [F9] <u>G</u> uardar [Esc] <u>C</u> ancelar |